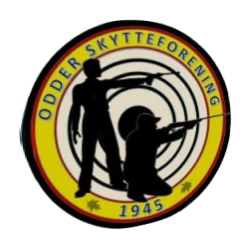

Send din SKV6 som:

## <u>"Digital Post"</u>

## <u>til politiets våbenafdeling via e-Boks/borger.dk.</u>

Log på borger.dk med MitID og vælg følgende:

- Klik på: "Digital Post"
- Klik på: "Skriv ny post"
- Klik på: "Vælg modtager"
- Skriv: "*Rigspolitiet*" i søgefeltet og klik på:

"Søg" (luppen)

- Klik på: "Rigspolitiet"
- Klik på: "Administrative Centre"
- Klik på: "Politiets Administrative Center"
- Klik på: "PAC Våben og våbentilladelser"
- Angiv emne i emnefeltet, skriv din besked og vedhæft din SKV6 blanket som en udfyldt, udskrevet, underskrevet og genindlæst fil.
- Klik på: *"Send"*

Vejledning udarbejdet efter oplæg fra DGI Jura v/Alice L. Bjerregaard 7. februar 2019